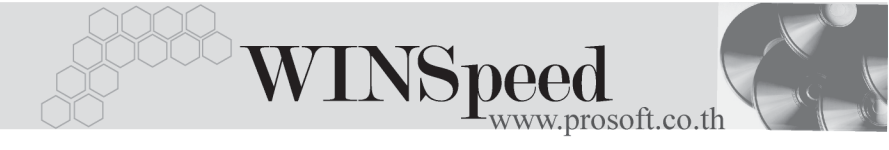

## Iมนูบันทึกจัดของ (Picking Slip)

## วัตถุประสงค์

เพื่อใช้ในการบันทึกรายการจัดของเพื่อเตรียมสินค้าที่จะส่งมอบให้ลูกค้า โดยโปรแกรม จะจัดของตามคลังสินค้าที่ระบุไว้ในเอกสารใบจ่ายสินค้า (DP)

## คำอธิบาย

การบันทึกรายการจัดของนั้น ต้องอ้างอิงเอกสาร **"ใบจ่ายสินค้า"** เท่านั้น จะบันทึกรายการ สินค้าเองไม่ได้ โดยต้องระบุรหัสลูกหนี้ และคลังสินค้าก่อน เมื่อระบุคลังสินค้าแล้ว ให้เลือกเอกสารใบ DPที่ต้องการนำมาจัดของ โดยโปรแกรมจะแสดงรายการสินค้าเฉพาะ ที่ระบุคลังสินค้าตามที่เลือกมาจัดของเท่านั้น

## ขั้นตอนการบันทึก

การบันทึกใบจัดของ มีรายละเอียดดังนี้

| รหัสลูกค้า     | ให้เลือกรหัสลูกค้า โดยสามารถเลือกได้จากหน้าต่างค้นหา         |  |  |  |  |  |  |
|----------------|--------------------------------------------------------------|--|--|--|--|--|--|
|                | (F4) รหัสลูกค้า                                              |  |  |  |  |  |  |
| เลขที่ใบจัดของ | ให้บันทึกเลขที่เอกสารรายการจัดของ ซึ่งโปรแกรมจะ              |  |  |  |  |  |  |
|                | Running เลขที่เอกสารให้อัตโนมัติตามการกำหนดที่ <b>ระบบ</b>   |  |  |  |  |  |  |
|                | EM / General Setup / กำหนดเลขที่เอกสาร                       |  |  |  |  |  |  |
| วันที่เอกสาร   | ให้บันทึกวันที่เอกสารการจัดของ                               |  |  |  |  |  |  |
| รหัสคลัง       | ให้บันทึกคลังสินค้าที่ต้องการจัดของ โดยการเลือกจาก           |  |  |  |  |  |  |
|                | หน้าต่างค้นหา (F4) รหัสคลังสินค้า                            |  |  |  |  |  |  |
| รหัสผู้จัดของ  | ให้บันทึกชื่อผู้จัดของ โดยสามารถเลือกได้จากหน้าต่างค้นห      |  |  |  |  |  |  |
|                | (F4) รหัสพนักงาน ซึ่งจะเลือกได้เฉพาะพนักงาน <b>ประเภท</b>    |  |  |  |  |  |  |
|                | <b>พนักงานปกติ</b> เท่านั้น                                  |  |  |  |  |  |  |
| สถานที่ส่งของ  | โปรแกรมจะแสดงให้อัตโนมัติ หากมีการกำหนดไว้ที่                |  |  |  |  |  |  |
|                | <b>รหัสลูกหนี้</b> แต่สามารถแก้ไขเปลี่ยนแปลงหรือเพิ่มเติมได้ |  |  |  |  |  |  |
|                | โดยการ Click ที่ 🛄                                           |  |  |  |  |  |  |

4

ระ บริษัท โปรซอฟท์ คอมเทค จำกัด

| รหัสแผนก | ให้บันทึกรหัสแผนก หรือสามารถเลือกได้จากหน้าต่างค้นหา |
|----------|------------------------------------------------------|
|          | (F4) รหัสแผนก                                        |
| หมายเหตุ | ให้บันทึกคำอธิบายรายการเพิ่มเติม                     |

- จากนั้นให้ Click "อ้างถึงเลขที่ใบ DP " เพื่อเลือกเอกสารใบจ่ายสินค้าที่ต้องการ อ้างอิงมาทำรายการจัดของ ซึ่งสามารถเลือกใบจ่ายสินค้าหลายๆใบมาจัดของ พร้อมกันได้ และเมื่อเลือกเอกสารมาแล้วโปรแกรมจะแสดง "วันที่เอกสารอ้างอิง " ให้อัตโนมัติ
- สำหรับรายการสินค้าตามที่บันทึกจากใบจ่ายสินค้านั้น โปรแกรมก็จะแสดงให้โดย อัตโนมัติและจะไม่สามารถแก้ไขรายการใดๆได้

| Picking Slip                                     |            |                        |                          |                                    |         |                                  |                                |           |  |  |  |
|--------------------------------------------------|------------|------------------------|--------------------------|------------------------------------|---------|----------------------------------|--------------------------------|-----------|--|--|--|
|                                                  |            |                        |                          |                                    |         |                                  | Pickin                         | g Slip    |  |  |  |
| รพัสลูกค้า                                       | A-0004     | 🔻 บริษัท ศิริชัย การไฟ | ฟ้า จำกัด เลขที่ใบจัดของ | WHPK4803                           | 316-001 | 🐔 วันที่ใ                        | บจัดของ 📑                      | 6/03/2548 |  |  |  |
| รพัสคลัง                                         | BC         | ▼ บางชัน               | <br>อ้างถึงเลขที่ใบ      | DP WH-4803-0                       | 00002   | <ul><li>&gt; วันที่อื่</li></ul> | วันที่ล้างลิงแลกสาร 01/03/2548 |           |  |  |  |
| รทัสผ้จัดของ                                     | P-0000000  | 6 ▼ อมาพรอย่ยอด        | สถานที่ส่งของ            | 01                                 |         | -                                |                                |           |  |  |  |
| รซัสแผนก                                         | 009        | ✓ Store                | รมายเรต                  | อัตสินด้ำเพื่อเตรียมส่งมอบตามใบ DP |         |                                  |                                |           |  |  |  |
|                                                  |            |                        |                          |                                    |         |                                  |                                |           |  |  |  |
| Nols                                             | เต้สสินด้า | สื่อสินอ้า             | เลขที่เอกสาร             | วันที่เอกสาร                       | ดอัง    | ที่เอ็ม                          | พม่วยนับ                       | ສຳນວນ     |  |  |  |
| 1 001                                            |            | เครื่องโทรศัพท์        | WH-4803-000002           | 01/03/2548                         | BC      | BB1                              | 03                             | 15.00     |  |  |  |
| 2                                                |            |                        |                          | 11                                 |         |                                  |                                | .00       |  |  |  |
| 3                                                |            |                        |                          | 11                                 |         |                                  |                                | .00       |  |  |  |
| 4                                                |            |                        |                          | 11                                 |         |                                  |                                | .00       |  |  |  |
| 5                                                |            |                        |                          | 11                                 |         |                                  |                                | .00       |  |  |  |
| 6                                                |            |                        |                          | 11                                 |         |                                  |                                | .00       |  |  |  |
| 7                                                |            |                        |                          | 11                                 |         |                                  |                                | .00       |  |  |  |
| 8                                                |            |                        |                          | 11                                 |         |                                  |                                | .00       |  |  |  |
| 9                                                |            |                        |                          | 11                                 |         |                                  |                                | .00       |  |  |  |
| 10                                               |            |                        |                          | 11                                 |         |                                  |                                | .00       |  |  |  |
| 11                                               |            |                        |                          | 11                                 |         |                                  |                                | .00       |  |  |  |
| 12                                               |            |                        |                          | 11                                 |         |                                  |                                | .00 🖵     |  |  |  |
|                                                  |            |                        |                          |                                    |         |                                  |                                |           |  |  |  |
|                                                  |            |                        |                          |                                    |         |                                  |                                |           |  |  |  |
| Detail                                           |            |                        |                          |                                    |         |                                  |                                |           |  |  |  |
| 🗋 New 📕 Save 🗙 Delete 🔤 Find 🛛 🚭 Print 🗍 🕵 Close |            |                        |                          |                                    |         |                                  |                                |           |  |  |  |

🕈 ตัวอย่างการบันทึกจัดของ

4